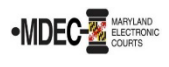

This guide assumes you successfully e-filed a case. If you have yet to e-file, see the **How to E-File** guide for instructions on how to e-file your case. **This guide covers**:

- Verify the Status of a Filed Case;
- Accepted or Rejected Filings;
- Verify the Fees Charged to your Payment Account;
- Print a receipt for payments charged;
- Check the Status of a Fee Waiver;
- Subsequent Filings; and
- Receiving Copies of Service.

#### A. Verify the Status of a Filed Case

1. You will receive an email from *no-reply@efilingmail.tylertech.cloud* when you file summarizing your filing and giving you the opportunity to download any documents you attached to your case.

| <u>ê 88-</u>                                                                                                    |                                                                                                    |
|----------------------------------------------------------------------------------------------------|----------------------------------------------------------------------------------------------------|
| TUDICIAR <sup>4</sup>                                                                                                    | Envelope Number:<br>Case Number<br>Ca                                                                                                    |
| The filing below has been submitt                                                                                                    | ted to the clerk's office for review. Please allow 24 - 48 hours for clerk office processing.                                                                                                    |
|                                                                                                    | Filing Details                                                                                                    |
| Court                                                                                                    | Z -6th Circuit                                                                                                    |
| Date/Time Submitted                                                                                                    | 4/11/2022 8:28 AM EST                                                                                                    |
| Filing Type                                                                                                    | Complaint / Petition                                                                                                    |
| Filing Description                                                                                                    | Philip Bailey stole my work and gave it to the other Phil.                                                                                                    |
| Type of Filing                                                                                                    | EFile                                                                                                    |
| Filed By                                                                                                    | Christian Noble                                                                                                    |
| Filing Attorney                                                                                                    |                                                                                                    |
|                                                                                                    |                                                                                                    |
|                                                                                                    | Fee Details                                                                                                    |
| Your account is never charged ur<br>authorization hold to ensure the<br>If the filing is canceled or rejecter<br>policies (typically 3-10 business d                                                                                                    | til your filmg is accepted. If you see any pending charges on your account prior to acceptance, thi<br>funds are available so your filing can be accepted without delay.<br>If these funds will be released and will return to your account according to your financial institution<br>lays).                                                                                                    |
| Your account is never charged ur<br>authorization hold to ensure the<br>if the filing is canceled or rejecter<br>policies (typically 3-10 business d<br>Waiver Selected<br>Case Fees \$0.00<br>Complaint / Petition \$0.00<br>Grand Total \$0.00                                                                             | til your filmg is accepted. If you see any pending charges on your account prior to acceptance, thi<br>funds are available so your filing can be accepted without delay.<br>d these funds will be released and will return to your account according to your financial institutic<br>lays).                                                                                                    |
| Your account is never charged ur<br>authorization hold to ensure the<br>if the filing is canceled or rejecte.<br>policies (typically 3-10 business d<br>Waiver Selected<br>Case Fees \$0.00<br>Complaint / Petition \$0.00<br>Grand Total \$0.00<br>Total:\$0.00                                                             | til your filmig is accepted. If you see any pending charges on your account prior to acceptance, thi<br>funds are available so your filmig can be accepted without delay.<br>If these funds will be released and will return to your account according to your financial institutic<br>lays).                                                                                                    |
| Your account is never charged ur<br>authorization hold to ensure the<br>if the filing is canceled or rejecte<br>policies (typically 3-10 business d<br>Waiver Selected<br>Case Fees \$0.00<br>Complaint / Petition \$0.00<br>Grand Total \$0.00<br>Total:\$0.00                                                              | til your filmig is accepted. If you see any pending charges on your account prior to acceptance, thi<br>funds are available so your filing can be accepted without delay.<br>It these funds will be released and will return to your account according to your financial institutic<br>lays).                                                                                                    |
| Your account is never charged ur<br>authorization hold to ensure the<br>lif the filing is canceled or rejecte<br>policies (typically 3-10 business d<br>Waiver Selected<br>Case Fees \$0.00<br>Complaint / Petition \$0.00<br>Grand Total \$0.00<br>Total:\$0.00                                                             | til your filmig is accepted. If you see any pending charges on your account prior to acceptance, thi<br>funds are available so your filing can be accepted without delay.<br>If these funds will be released and will return to your account according to your financial institutio<br>lays).                                                                                                    |
| Your account is never charged ur<br>authorization hold to ensure the<br>if the filing is canceled or rejecte<br>policies (typically 3-10 business d<br>Waiver Selected<br>Case Fees \$0.00<br>Grand Total \$0.00<br>Grand Total \$0.00<br>Total:\$0.00                                                                       | til your filming is accepted. If you see any pending charges on your account prior to acceptance, thi<br>funds are available so your filming can be accepted without delay.<br>If these funds will be released and will return to your account according to your financial institution<br>(ays).                                                                                                    |
| Your account is never charged ur<br>authorization hold to ensure the<br>f the filing is canceled or rejecte<br>policies (typically 3-10 business d<br>Waiver Selected<br>Case Fees \$0.00<br>Complaint / Petition \$0.00<br>Grand Total \$0.00<br>Total:\$0.00                                                               | til your filmig is accepted. If you see any pending charges on your account prior to acceptance, thi<br>funds are available so your filmig can be accepted without delay.<br>If these funds will be released and will return to your account according to your financial institutio<br>lays).                                                                                                    |
| Your account is never charged ur<br>authorization hold to ensure the<br>lif the filing is canceled or rejecte<br>policies (typically 3-10 business of<br>Waiver Selected<br>Case Fees \$0.00<br>Complaint / Petition \$0.00<br>Grand Total \$0.00<br>Total:\$0.00<br>Lead Document<br>Lead Document Page Count<br>File Copy  | til your filmig is accepted. If you see any pending charges on your account prior to acceptance, thi<br>funds are available so your filmig can be accepted without delay.<br>If these funds will be released and will return to your account according to your financial institution<br>any in the set of the set of the se                                               |
| Your account is never charged ur<br>authorization hold to ensure the<br>lif the filing is canceled or rejected<br>policies (typically 3-10 business d<br>Waiver Selected<br>Case Fees \$0.00<br>Complaint / Petition \$0.00<br>Grand Total \$0.00<br>Total:\$0.00<br>Lead Document<br>Lead Document Page Count<br>File Copy  | til your filming is accepted. If you see any pending charges on your account prior to acceptance, thi<br>funds are available so your filing can be accepted without delay.<br>d these funds will be released and will return to your account according to your financial institution<br>and these funds will be released and will return to your account according to your financial institution<br>account according to your financial institution<br>account account according to your financial institution<br>account account account account account according to your financial institution<br>account account accou |
| Your account is never charged ur<br>authorization hold to ensure the<br>if the filing is canceled or rejecte<br>policies (typically 3-10 business d<br>Waiver Selected<br>Case Fees \$0.00<br>Complaint / Petition \$0.00<br>Grand Total \$0.00<br>Total:\$0.00<br>Lead Document<br>Lead Document<br>File Copy               | til your filming is accepted. If you see any pending charges on your account prior to acceptance, thi funds are available so your filming can be accepted without delay. If these funds will be released and will return to your account according to your financial institution (apps).  Document Details  Test.pdf  Test.pdf  This link is active for 80 days.  For technical assistance, contact your service provider                                                                                                    |
| Your account is never charged ur<br>authorization hold to ensure the<br>off the filing is canceled or rejected<br>policies (typically 3-10 business of<br>Waiver Selected<br>Case Fees \$0.00<br>Complaint / Petition \$0.00<br>Grand Total \$0.00<br>Total:\$0.00<br>Lead Document<br>Lead Document Page Count<br>File Copy | til your filming is accepted. If you see any pending charges on your account prior to acceptance, thi funds are available so your film can be accepted without delay.  these funds will be released and will return to your account according to your financial institution (app).  Document Details  Test.pdf  I Download Document  This link is active for 60 days.  For technical assistance, contact your service provider Service Provider: Tyler Technologies Odyssey File and Serve                                                                                                    |
| Your account is never charged ur<br>authorization hold to ensure the<br>fifthe filing is canceled or rejecte-<br>policies (typically 3-10 business d<br>Waiver Selected<br>Case Fees \$0.00<br>Complaint / Pettion \$0.00<br>Grand Total \$0.00<br>Total:\$0.00<br>Lead Document<br>Lead Document Page Count<br>File Copy    | til your filming is accepted. If you see any pending charges on your account prior to acceptance, thi<br>funds are available so your filming can be accepted without delay.<br>d these funds will be released and will return to your account according to your financial institution<br>targets and the solution of the second second seco                                               |
| Your account is never charged ur<br>authorization hold to ensure the<br>if the filing is canceled or rejecte<br>policies (typically 3-10 business d<br>Waiver Selected<br>Case Fees \$0.00<br>Complaint / Petition \$0.00<br>Grand Total \$0.00<br>Total:\$0.00<br>Lead Document<br>Lead Document Page Count<br>File Copy    | til your filmig is accepted. If you see any pending charges on your account prior to acceptance, thi funds are available so your filmig can be accepted without delay. If these funds will be released and will return to your account according to your financial institutio fays). Document Details                                                                                                    |

 Open your web browser and navigate to the File & Serve web portal (<u>https://maryland.tylertech.cloud/OfsWeb</u>).

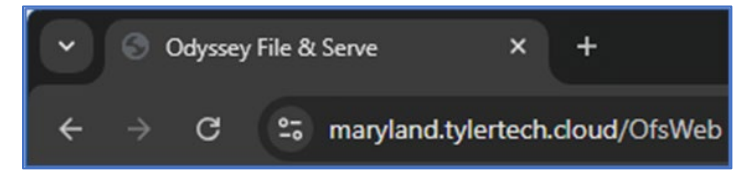

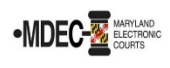

- 3. Once signed in, the **My Filing Activity** section of the Filer Dashboard shows the status of your filings. When you e-file, the case is first reviewed by a court clerk.
  - **Pending** filings are cases you e-filed and are awaiting review by a clerk;
  - Accepted filings are cases you e-filed and were accepted by the clerk and filed;
  - Returned filings are cases you e-filed and were returned to you by the clerk for some reason;
  - Drafts are filings you began working on but have not finished; and
  - Served filings are filings you have served on parties in the case.

Click View All to check the status of your cases.

| Filer Dashboard      |                                   |
|----------------------|-----------------------------------|
| My Filing Activity 📀 | New Filing                        |
| Pending              | Start a New Case 3 Use a Template |
| Accepted             |                                   |
| Returned             | Need help getting started?        |
| Drafts               | Need help getting statted?        |
| Served               |                                   |
| View All             |                                   |

4. The Filing History page shows the status, filing code, filing type, filing description, and client reference number. Note: An Envelope is a collection of filings to be e-filed at once. For example, if you want to file two forms into the same case, you add them both to the same Envelope for e-filing at the same time.

| Filing Status                                                          | Filing Code                                                                           | Filing Type                          | Filing Description              | Client Ref # |                       |
|------------------------------------------------------------------------|---------------------------------------------------------------------------------------|--------------------------------------|---------------------------------|--------------|-----------------------|
| Envelope # 1                                                           | 80131                                                                                 |                                      |                                 |              | Actions               |
| Envelope # 1801                                                        | 31 filed Wednesday, March 1                                                           | 6, 2022 at 4:14 PM                   | EST by Christian Noble          |              |                       |
| Submitted                                                              | Complaint / Petition                                                                  | EFile                                | Complaint for Small Claims      |              |                       |
| Submitted                                                              | Supporting Exhibit                                                                    | EFile                                | Financial Statement - Complaint |              |                       |
|                                                                        |                                                                                       |                                      |                                 |              |                       |
| Submitted                                                              | Request for Prepaym                                                                   | EFile                                | Fee Waiver Request              |              |                       |
| Submitted<br>Envelope # 1 <sup>*</sup><br>Envelope # 1777              | Request for Prepaym<br>77791<br>91 filed Tuesday, March 8, 20                         | EFile                                | Fee Waiver Request              |              | Actions               |
| Submitted<br>Envelope # 1<br>Envelope # 1777<br>Submitted              | Request for Prepaym<br>77791<br>91 filed Tuesday, March 8, 20<br>Complaint / Petition | EFile<br>022 at 11:29 AM ES<br>EFile | Fee Waiver Request              |              | Actions               |
| Submitted<br>Envelope # 1 <sup>1</sup><br>Envelope # 1777<br>Submitted | Request for Prepaym<br>77791<br>91 filed Tuesday, March 8, 20<br>Complaint / Petition | EFile                                | Fee Walver Request              |              | Actions               |
| ubmitted<br>invelope # 1"<br>nvelope # 1777<br>ubmitted                | Request for Prepaym<br>77791<br>91 filed Tuesday, March 8, 20<br>Complaint / Petition | EFIIe<br>D22 at 11:29 AM ES<br>EFIIe | Fee Walver Request              | 1-20         | Actions<br>of 2 items |

5. Each envelope filing has an **Actions** button with additional options. Click **View Envelope Details** to view the case details. Click **View Service Contacts** to see who will be served with these documents.

| Actions  |               |
|----------|---------------|
| View Env | elope Details |
| View Sen | vice Contacts |

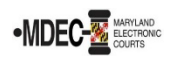

6. The Filing Status Column shows the status of each Envelope. The Filing Status updates as your e-filed case moves along the process. **Draft** → **Submitted** → **Under Review.** 

| Filing Status                         | Filing Code                           | Filing Type           | Filing Description              | Client Ref # |         |
|---------------------------------------|---------------------------------------|-----------------------|---------------------------------|--------------|---------|
| Processing                            | Complaint / Petition                  | EFile                 | Philip Bailey stole my work and |              |         |
| Envelope # 180<br>Envelope # 18013    | 0131<br>1 filed Wednesday, March 16   | , 2022 at 4:14 PM ES  | ST by Christian Noble           |              | Actions |
| Under Review                          | Complai / Petition                    | EFile                 | Complaint for Small Claims      |              |         |
| Under Review                          |                                       | EFile                 | Financial Statement - Complaint |              |         |
| Under Review                          | Request r Prepaym                     | EFile                 | Fee Waiver Request              |              |         |
| Envelope # 177<br>Envelope # 17779    | 7791<br>1 filed Tuesday, March 8, 202 | 22 at 11:29 AM EST b  | y Christian Noble               |              | Actions |
| Submitted                             | Complaint / Petition                  | EFile                 |                                 |              |         |
| Draft # 174562<br>Draft # 174562 star | rted Wednesday, February 1            | 6, 2022 at 10:06 AM I | EST by Christian Noble          |              | Actions |
| Envelope # 172<br>Envelope # 17248    | 2485<br>5 filed Thursday, January 20, | 2022 at 1:06 PM ES    | T by Christian Noble            |              | Actions |
|                                       |                                       |                       |                                 |              |         |

# **B.** Accepted or Rejected Filings

The clerk will either accept your filing (Submitted  $\rightarrow$  Accepted) or reject your filing and return it to you for correction (Rejected  $\blacksquare$ ).

| • | Envelope # 177<br>Envelope # 177791 | 7791<br>I filed Tuesday, March 8, 202 | 2 at 11:29 AM EST by Christian Noble |
|---|-------------------------------------|---------------------------------------|--------------------------------------|
|   | Rejected 🎮                          | Complaint / Petition                  | EFile                                |

 If the clerk rejects your filing, you will receive an email with the reason for the rejection. Note: If you are unsure how to correct your filing, visit or call a <u>Maryland Court Help</u> <u>Center</u> (410-260-1392).

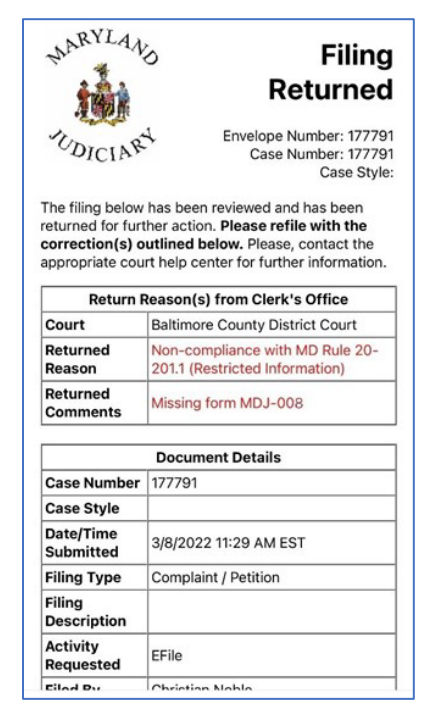

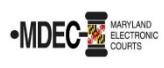

## C. Verify the Fees Charged to your Payment Account

1. Click **View All** to see a list of your filings.

| Filer Dashboard      |                                   |
|----------------------|-----------------------------------|
| My Filing Activity 🥹 | New Filing                        |
| Pending              | Start a New Case 2 Use a Template |
| Accepted             |                                   |
| Returned             | Need help getting startert?       |
| Drafts               | Need help getting statted?        |
| Served               |                                   |
| View All             |                                   |

2. Find the filing and click **Actions** on the right.

| Envelope # 174562                                                                  | Actions -             |
|------------------------------------------------------------------------------------|-----------------------|
| Envelope # 174562 filed Wednesday, May 18, 2022 at 10:47 AM EST by Christian Noble | Actions               |
|                                                                                    | View Envelope Details |
|                                                                                    | View Service Contacts |

3. In the new menu, click View Envelope Details.

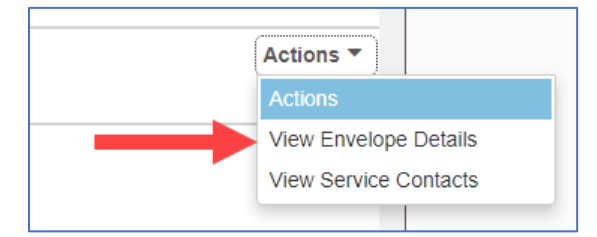

4. The next screen shows your filing with the details hidden under each heading. Click the **Fees** heading.

| Case Information                          |                   | -                                    |
|-------------------------------------------|-------------------|--------------------------------------|
| Location<br>Z - Allegany - District Court | Category<br>Civil | Case Type<br>Contract - Small Claims |
| Party Information                         |                   | +                                    |
| Filings                                   |                   | +                                    |
| Service Contacts                          |                   | +                                    |
| Fees                                      |                   | +                                    |

5. The **Fees** heading now shows the fees charged to your chosen payment method.

| Fees                             |                           |                                                           |         | -                                                      |
|----------------------------------|---------------------------|-----------------------------------------------------------|---------|--------------------------------------------------------|
|                                  | - Complaint / Petition    |                                                           |         |                                                        |
|                                  |                           | Description<br>Filing Fee                                 |         | Amount<br>\$0.00<br>Filing Total: \$0.00               |
|                                  |                           | Total Filing Fee<br>Court Case Fee<br>Payment Service Fee |         | \$0.00<br>\$34.00<br>\$1.19<br>Envelope Total: \$35.19 |
| Party Responsible for<br>Fees    | William Noble             | Transaction Amount                                        | \$35.19 |                                                        |
| Payment Account                  | Credit Card               | Transaction Id                                            | 849038  |                                                        |
| Order Id<br>Transaction Response | 000174562-0<br>Authorized |                                                           |         |                                                        |

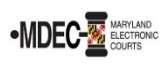

# D. Print a Receipt for Payments Charged

1. Click **View All** to see a list of your filings.

| Filer Dashboard      |                                   |
|----------------------|-----------------------------------|
| My Filing Activity 📀 | New Filing                        |
| Pending              | Start a New Case 🥹 Use a Template |
| Accepted             |                                   |
| Returned             | Need hele setting class           |
| Drafts               | Need help getting started?        |
| Served               |                                   |
| View All             |                                   |

2. Find the filing and click **Actions** on the right.

| Envelope # 174562                                                                  | Actions 🔻        |        |
|------------------------------------------------------------------------------------|------------------|--------|
| Envelope # 174562 filed Wednesday, May 18, 2022 at 10:47 AM EST by Christian Noble | Actions          |        |
|                                                                                    | View Envelope D  | etails |
|                                                                                    | View Service Con | ntacts |

3. In the new menu, click View Envelope Details.

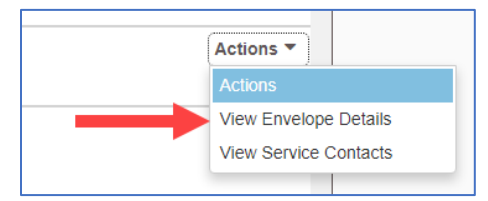

4. Click View Receipt.

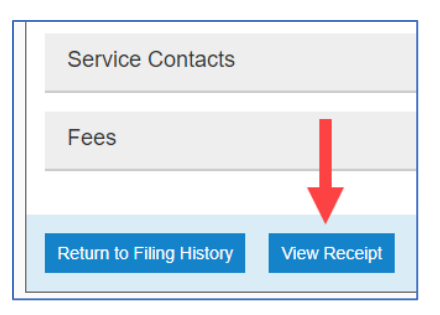

5. The Envelope Receipt page allows you to download copies of your uploaded forms and print a copy of the envelope for your records that includes the fees you paid.

|                      | Complaint / Petition |                     |                       |
|----------------------|----------------------|---------------------|-----------------------|
|                      | oomplant             | Description         | 4 mou                 |
|                      |                      | Filing Fee          | \$0                   |
|                      |                      |                     | Filing Total: \$0.    |
|                      |                      | Total Filing Fee    | \$0.                  |
|                      |                      | Court Case Fee      | \$34.                 |
|                      |                      | Payment Service Fee | \$1.                  |
|                      |                      |                     | Envelope Total: \$35. |
| Transaction Amount   | \$35.19              |                     |                       |
| Transaction Id       | T <sup>849038</sup>  |                     |                       |
| Order Id             | 000174562-0          |                     |                       |
| Transaction Response | Authorized           |                     |                       |

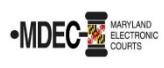

### E. Check the Status of a Fee Waiver

1. Click View All to see a list of your filings.

| Filer Dashboard      |                                   |
|----------------------|-----------------------------------|
| My Filing Activity 🥹 | New Filing                        |
| Pending              | Start a New Case ? Use a Template |
| Accepted             |                                   |
| Returned             |                                   |
| Drafts               | Need help getting started?        |
| Served               |                                   |
| <u>View All</u>      |                                   |

2. Find the filing and click **Actions** on the right.

| Envelope # 174562                                                                  | Actions <b>T</b>                               |
|------------------------------------------------------------------------------------|------------------------------------------------|
| Envelope # 174562 filed Wednesday, May 18, 2022 at 10:47 AM EST by Christian Noble | Actions                                        |
|                                                                                    | View Envelope Details<br>View Service Contacts |

3. In the new menu, click View Envelope Details.

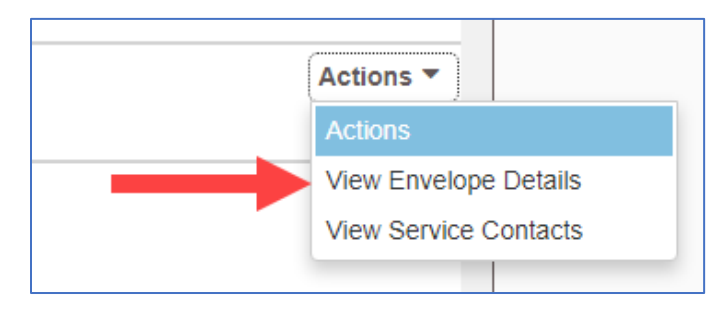

4. The next screen shows your filing with the details hidden under each heading. Click the **Fees** heading.

| Case Information                          |                   | -                                    |
|-------------------------------------------|-------------------|--------------------------------------|
| Location<br>Z - Allegany - District Court | Category<br>Civil | Case Type<br>Contract - Small Claims |
| Party Information                         |                   | +                                    |
| Filings                                   |                   | +                                    |
| Service Contacts                          |                   | +                                    |
| Fees                                      |                   | +                                    |

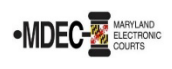

5. The **Fees** dropdown shows you have requested a Fee Waiver to pay for filing fees.

| Fees                  |                            |                           | -                                                   |
|-----------------------|----------------------------|---------------------------|-----------------------------------------------------|
|                       | ← Complaint / Petition     |                           |                                                     |
|                       |                            | Description<br>Filing Fee | Amount<br>\$0.00<br>Filing Total: \$0.00            |
|                       | - Supporting Exhibit       |                           |                                                     |
|                       |                            | Description<br>Filing Fee | Amount<br>\$0.00<br>Filing Total: \$0.00            |
|                       | - Request for Prepayment V | Vaiver - New Case         |                                                     |
|                       |                            | Description<br>Filing Fee | Amount<br>\$0.00<br>Filing Total: \$0.00            |
|                       |                            | Total Filing Fee          | \$0.00<br>Envelope Total: \$0.00<br>Waiver selected |
| Party Responsible for | William Noble              |                           |                                                     |
| Payment Account       | Waiver Account             |                           |                                                     |

6. If the court approves your fee waiver request, the clerk will accept your filing. If the court denies your fee waiver request, you will have ten (10) days to pay the filing fee. If you do not pay, the clerk may reject your filing.

| MARVLA                                                                                    | ら Filing<br>Returned                                                                                                    |  |
|-------------------------------------------------------------------------------------------|----------------------------------------------------------------------------------------------------|--|
| TDICIN                                                                                    | Envelope Number: 180131<br>Case Number: 180131<br>Case Style:                                                                                                    |  |
| The filing below<br>returned for fur<br>correction(s)<br>appropriate correction<br>Return | v has been reviewed and has been<br>ther action. <b>Please refile with the</b><br><b>butlined below.</b> Please, contact the<br>urt help center for further information.<br><b>Reason(s) from Clerk's Office</b> |  |
| Court                                                                                     | Z - 6th District                                                                                                    |  |
| Returned<br>Reason                                                                        | Other                                                                                                    |  |
| Returned<br>Comments                                                                      | Fee Waiver Denied. Please pay the filing fee within 10 days or your filing will be rejected.                                                                                                    |  |
|                                                                                           | Document Details                                                                                                    |  |
| Case Number                                                                               | · 180131                                                                                                    |  |
| Case Style                                                                                |                                                                                                    |  |
| Date/Time<br>Submitted                                                                    | 3/16/2022 4:14 PM EST                                                                                                    |  |
| Filing Type                                                                               | Request for Prepayment Waiver -<br>New Case                                                                                                    |  |
| Filing<br>Description                                                                     | Fee Waiver Request                                                                                                    |  |
| Activity                                                                                  | EFile                                                                                                    |  |

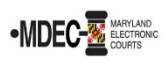

#### F. Subsequent Filings

1. To file a document into an existing case, click File into Existing Case.

| ly Filing Activity 🛛 📀 | New Filing                          |
|------------------------|-------------------------------------|
| Pending                | Start a New Case ? Use a Template ? |
| Accepted               |                                     |
| Returned               |                                     |
| Drafts                 | eed neip getung started /           |
| Served                 | •                                   |
| View All               |                                     |

2. Select the court where the case is.

| Select a Location          |   |
|----------------------------|---|
| Location                   |   |
| Click to select Location   | - |
|                            | Q |
| Click to select Location   | * |
| All Locations              |   |
| Allegany Circuit Court     |   |
| Allegany District Court    |   |
| Anne Arundel               |   |
| Anne Arundel Circuit Court | - |

3. Search by Case Number or Party Name. **Note**: If you choose to search by Party Name, you must at least know the First and Last name of a party in the case.

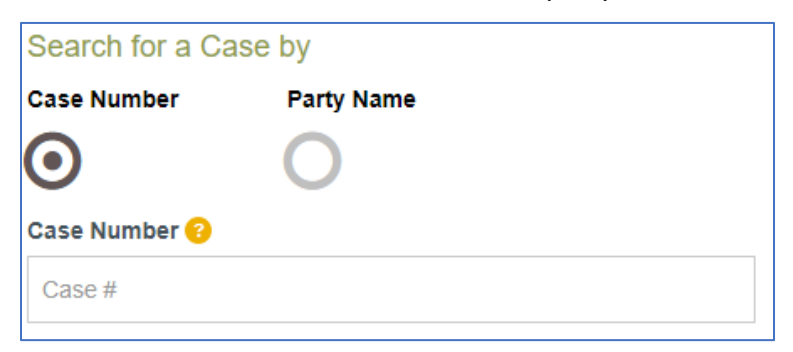

4. When you find your case, click **Actions**. Then click **File Into Case**.

| File Into Existing Case |                          |                         |                    |
|-------------------------|--------------------------|-------------------------|--------------------|
| Case Number             | Location                 | Description             | Case Type          |
| 0000000030BJZ           | Anne Arundel District Co | The State of Maryland v | Citation - Traffic |
| 00000000D0AMR           | Wicomico District Court  | The State of Maryland v | Citation - Traffic |
| 00000000F0AMR           | Wicomico District Court  | The State of Maryland v | Citation - Traffic |
| 00000000G0AMR           | Wicomico District Court  | The State of Maryland v | Citation - Traffic |
| 0000001HR0HYY           | Montgomery County Dist   | The State of Maryland v | Citation - Traffic |

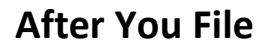

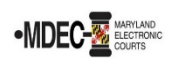

5. File any additional documents according to the **How to E-File** guide.

| Filings                                                             |             | Need Help?          |      | -            |
|---------------------------------------------------------------------|-------------|---------------------|------|--------------|
| Enter the details for this filing<br>Filing Type •<br>EFileAndServe | Filing Code |                     |      | •            |
| Client Reference Number 📀                                           |             | Comments to Court 😮 |      |              |
| Courtesy Copies                                                     | 0           |                     |      |              |
|                                                                     |             |                     | Undo | Save Changes |

### **G.** Receiving Copies of Service

1. When parties are served, the email comes from *no-reply@efilingmail.tylertech.cloud*.

| TDICINE <sup>4</sup> | Notification of Service<br>Case Number: C-23-CR-22-00001<br>Case Style: State of Maryland vs. TEST TEST<br>Envelope Number: 195449<br>ice for the filing listed. Please click the link below to retrieve the submitted |
|----------------------|----------------------------------------------------------------------------------------------------|
| Case Number          | C-23-CR-22-000001                                                                                                    |
| Case Style           | State of Marvland vs. TEST TEST                                                                                                    |
| Date/Time Submitted  | 5/23/2022 11:11 AM EST                                                                                                    |
| Filing Type          | Service Only                                                                                                    |
| Filing Description   | Complaint                                                                                                    |
| Filed By             | Christian Noble                                                                                                    |
| Service Contacts     | TEST TEST:<br>Christian Noble ( <u>christian noble@mdcourts.gov</u> )                                                                                                    |
|                      | Document Details                                                                                                    |
| Served Document      | Download Document                                                                                                    |
|                      | This link is active for 60 days.                                                                                                    |

2. Enter your email in the **Courtesy Copies** field when e-filing to receive a copy of anything you file or serve.

| Filings                                                             | Need Help?          |
|---------------------------------------------------------------------|---------------------|
| Enter the details for this filing<br>Filing Type •<br>EFileAndServe | Filing Code         |
| Client Reference Number 📀                                           | Comments to Court 📀 |
| Courtesy Copies                                                     |                     |
|                                                                     | 0                   |

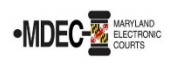

3. If you did not enter an email in the **Courtesy Copies** field when filing or serving documents, you may download copies of these documents. Click **View All** to see a list of your filings.

| My Filing Activity 🛛 🔞 | New Filing                        |  |
|------------------------|-----------------------------------|--|
| Pending                | Start a New Case ? Use a Template |  |
| Accepted               | File into Existing Case           |  |
| Returned               |                                   |  |
| Drafts                 |                                   |  |
| Served                 |                                   |  |

4. Find the filing and click **Actions** on the right.

| • | Case # C-23-CR-22-000001 - State of Maryland vs. TEST TEST<br>Envelope # 195449 filed Monday, May 23, 2022 at 11:11 AM EST by Christian Noble |                        |             |                                                | Actions  Actions      |
|---|----------------------------------------------------------------------------------------------------|------------------------|-------------|------------------------------------------------|-----------------------|
|   | Served                                                                                                    | Service Only           | Serve       | Complaint                                      | View Envelope Details |
| • | Case # C-23-CR-22-000001 - State of Maryland vs. TEST TEST<br>Draft # 195359 started Tuesday. May 10, 2022 at 11:02 AM EST by Christian Noble |                        |             | File Into Case<br>File Into Case With Template |                       |
|   | Draft                                                                                                    | Certificate of Service | EFileAndSer | ve                                             | Bookmark This Case    |

5. In the new menu, click View Envelope Details.

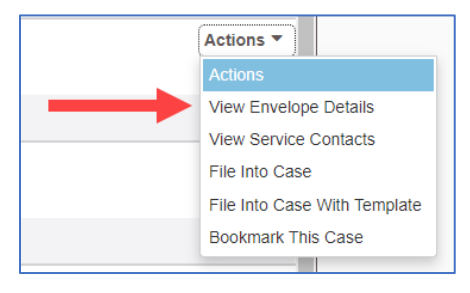

6. Click View Receipt.

| Service Contacts         |              |
|--------------------------|--------------|
| Fees                     |              |
|                          | +            |
| Return to Filing History | View Receipt |

7. Download either the **Original File** or the **Court Copy**.

| Service Document           |                             |          |                                         |
|----------------------------|-----------------------------|----------|-----------------------------------------|
| File Name<br>Complaint.pdf | Description<br>Service Only | Security | Download<br>Original File<br>Court Copy |